## **Entering Electronic Overrides in Banner Self-Service**

- 1. Select the Registration Overrides tile from the Banner Self-Service landing page.
- 2. Select the Term, enter the Student's ID number and hit Submit. *Note: name search only works if the student is your advisee or currently enrolled in one of your courses.*
- 3. Click on the selected student in the Student and Advisee Selection area.
- 4. Using the pull-down menus, select the override type and course.
- 5. Use the Add Override button to add additional override types for this student.
- 6. Hit Submit, note the Save Successful confirmation message in the upper right-hand corner.
- 7. The student will still need to register for the course.